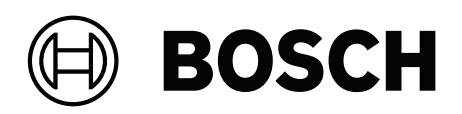

# **Intelligent Video Analytics Pro**

MVC-IVA-LPR | MVC-IVA-LPRX | MVC-IVA-MMR | MVC-IVA-DGS

**pl** Uwaga dotycząca aplikacji

# Spis treści

| 1   | Użyj najnowszego oprogramowania                       | 4  |
|-----|-------------------------------------------------------|----|
| 2   | Wstęp                                                 | 5  |
| 3   | Kwestie związane z instalacją                         | 6  |
| 3.1 | Pozycjonowanie                                        | 6  |
| 3.2 | Liczba pasów ruchu                                    | 9  |
| 3.3 | Pole widzenia                                         | 10 |
| 3.4 | Parametry                                             | 12 |
| 4   | Połączenie                                            | 13 |
| 4.1 | Uruchamianie za pomocą przeglądarki internetowej      | 13 |
| 4.2 | Uruchamianie za pomocą programu Configuration Manager | 13 |
| 5   | Konfiguracja                                          | 14 |
| 5.1 | Format tablicy rejestracyjnej                         | 14 |
| 5.2 | Obszar wykrywania                                     | 14 |
| 5.3 | Pasy ruchu i wykrywanie                               | 14 |
|     |                                                       |    |

1

# Użyj najnowszego oprogramowania

Przed pierwszym użyciem aplikacji sprawdź, czy używasz jego najnowszej wersji. Aby zapewnić spójne działanie, kompatybilność, wydajność i bezpieczeństwo, należy regularnie aktualizować aplikację. Informacje o instalacji oprogramowania i aktualizacjach podano w dokumentacji produktu.

Więcej informacji można znaleźć na stronach poniżej:

- Informacje ogólne: <u>https://www.boschsecurity.com/xc/en/support/product-security/</u>
- Zalecenia dotyczące bezpieczeństwa, czyli lista zidentyfikowanych luk i proponowanych rozwiązań: <u>https://www.boschsecurity.com/xc/en/support/product-security/security-advisories.html</u>

Firma Bosch nie ponosi żadnej odpowiedzialności za jakiekolwiek szkody spowodowane korzystaniem z jej produktów w połączeniu z nieaktualnym oprogramowaniem.

# 2 Wstęp

#### Intelligent Video Analytics (IVA) Pro – licencje

IVA Pro License Plate, IVA Pro Vehicle Make Model i IVA Pro Dangerous Good Signs to oparte na głębokiej sieci neuronowej narzędzie do analizy wideo, które wykrywa i odczytuje tablice rejestracyjne pojazdów w ruchu (samochodów osobowych, dostawczych, autobusów, ciężarówek, motocykli). Tablice rejestracyjne są przesyłane w czasie rzeczywistym za pośrednictwem różnych protokołów, co ułatwia integrację.

Aby uzyskać dostęp i rozpocząć analizę wideo, po nawiązaniu połączenia z kamerą należy użyć przeglądarki internetowej albo programu Configuration Manager. Więcej informacji na temat dostępu i uruchamiania aplikacji można znaleźć tutaj: *Połączenie, Strona 13*.

#### Dalsze informacje

Więcej informacji, dokumentację i oprogramowanie do pobrania można znaleźć na stronie <u>www.boschsecurity.com</u> lub na stronie danego produktu.

#### Zgodność

Informacje na temat obsługiwanych kamer można znaleźć w narzędziu do wybierania produktów Bosch Video: <u>www.videoselector.boschsecurity.com</u>

#### Patrz

- Połączenie, Strona 13
- Konfiguracja, Strona 14

# 3 Kwestie związane z instalacją

Jakość wykrywania i rozpoznawania tablic rejestracyjnych pojazdów, identyfikacji marki i modelu pojazdu oraz wykrywania znaków towarów niebezpiecznych zależy od lokalizacji i położenia instalacji kamery oraz jej konfiguracji. W tym rozdziale opisano wymagania niezbędne do osiągnięcia najlepszych rezultatów.

Po zmodyfikowaniu lub dostosowaniu pozycji instalacji lub ustawień kamery należy zresetować kalibrację LPR w przeglądarce internetowej widoku kamery lub w programie Configuration Manager.

Aby zresetować kalibrację za pomocą przeglądarki internetowej:

- 1. Otwórz widok urządzenia w przeglądarce internetowej.
- 2. Kliknij przycisk Konfiguracja (Configuration) > Alarm > LPR.
- 3. Kliknij **Resetuj kalibrację** (Reset Calibration).

Aby zresetować kalibrację za pomocą programu Configuration Manager:

- 1. Uruchom program Configuration Manager.
- 2. W obszarze **View** (Widok) kliknij kartę **VCA**.
- 3. Wybierz kartę License Plate Recognition (Rozpoznawanie tablic rejestracyjnych).
- 4. Kliknij Resetuj kalibrację (Reset Calibration).

Więcej informacji na temat łączenia się z aplikacją można znaleźć tutaj: *Połączenie, Strona 13*.

## 3.1 Pozycjonowanie

Wybierz pozycję kamery tak, aby możliwe było obserwowanie ruchu tablicy rejestracyjnej podczas przejazdu pojazdu.

#### Wysokość [m]

Kamerę należy zamontować na wysokości nieznacznie ponad dachem pojazdu.

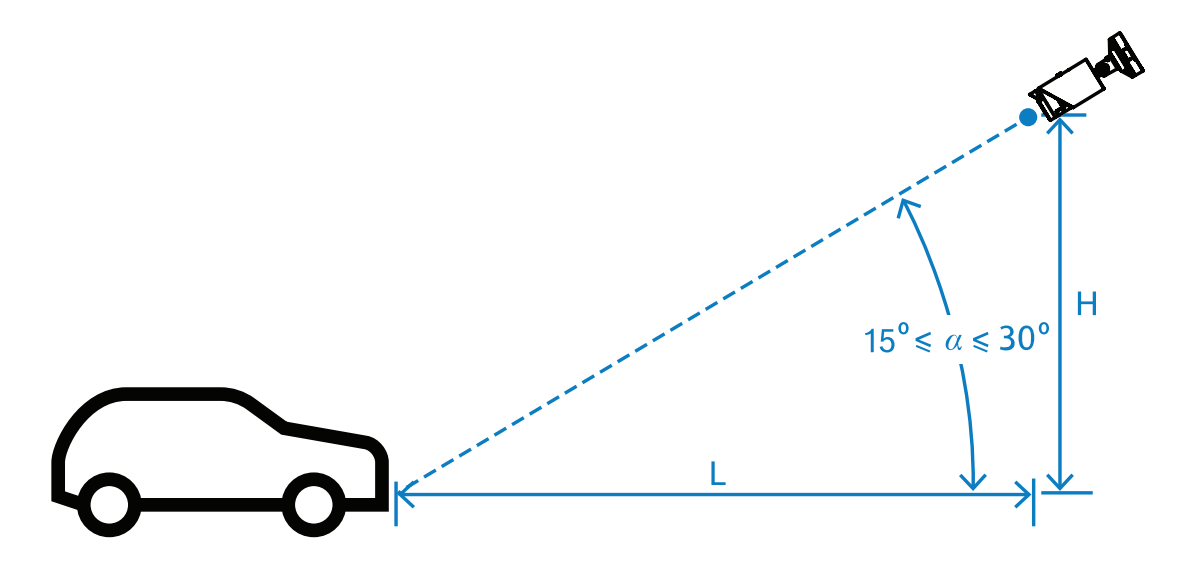

Wysokość montażu H uzależniona jest od dostępności konstrukcji montażowych i w praktyce wynosi: 2,0 m ≤ H ≤ 10,0 m

#### Uwaga!

Instalacja na małej wysokości

Zamontowanie kamery na małej wysokości, np. na wysokości dachu pojazdu, może powodować oślepianie kamery nocą przez reflektory pojazdu. Takie ustawienie może uniemożliwić kamerze dokładną analizę ruchu i wykrycie pojazdu.

#### Odległość [m]

Odległość od kamery do linii *detekcji* wynika bezpośrednio z wysokości instalacji H. Optymalna odległość L to odległość, dla której kąt a między osią optyczną kamery a płaszczyzną drogi wynosi 22,5°. Przykładowo dla wysokości instalacji H = 6 m można obliczyć:

 $L = H \cdot \cot(a) = 6 \cdot \cot(22,5^{\circ}) \approx 6 \cdot 2.4 = 14,4 \text{ m}$ 

Więcej informacji na temat ustawiania linii wykrywania można znaleźć tutaj: *Linia detekcji*, *Strona 10*.

Poniższa tabela wskazuje idealną odległość w odniesieniu do wysokości kamery. Aby rozpoznawanie tablic działało rzetelnie, ogniskowa obiektywu kamery powinna być wystarczająca do uzyskania wymaganej liczby pikseli w obiekcie docelowym. Więcej informacji na temat rozmiaru znaków tablicy rejestracyjnej można znaleźć tutaj:

Rozmiar znaków, Strona 11.

| Wysokość (H) m (ft) | Optymalna odległość (L) m (ft) |  |  |
|---------------------|--------------------------------|--|--|
| 2,0 m (6,6 ft)      | 4,8 m (15,8 ft)                |  |  |
| 2,5 m               | 6,0 m (19,8 ft)                |  |  |
| 3,0 m (9,8 ft)      | 7,2 m (23,8 ft)                |  |  |
| 3,5 m (11,5 ft)     | 8,5 m (27,7 ft)                |  |  |
| 4,0 m (13,1 ft)     | 9,7 m (31,7 ft)                |  |  |
| 4,5 m (14,8 ft)     | 10,9 m (35,6 ft)               |  |  |
| 5,0 m (16,4 ft)     | 12,1 m (39,6 ft)               |  |  |
| 5,5 m (18,0 ft)     | 13,3 m (43,6 ft)               |  |  |
| 6,0 m (19,7 ft)     | 14,5 m (47,5 ft)               |  |  |
| 6,5 m (21,3 ft)     | 15,7 m (51,5 ft)               |  |  |
| 7,0 m (23,0 ft)     | 16,9 m (55,4 ft)               |  |  |
| 7,5 m (24,6 ft)     | 18,1 m (59,4 ft)               |  |  |
| 8,0 m (26,2 ft)     | 19,3 m (63,4 ft)               |  |  |
| 8,5 m (27,9 ft)     | 20,5 m (67,3 ft)               |  |  |
| 9,0 m (29,5 ft)     | 21,7 m (71,3 ft)               |  |  |
| 9,5 m (31,1 ft)     | 22,9 m (75,3 ft)               |  |  |
| 10,0 m (32,8 ft)    | 24,1 m (79,2 ft)               |  |  |

Kąt a można dostosować do warunków konkretnego rozwiązania instalacyjnego, jednak powinien on mieścić się w zakresie:

 $15^\circ \le \alpha \le 30^\circ$ 

# i

#### Uwaga!

Jeśli kąt a jest zbyt mały (<15°), może dojść do przysłaniania pojazdów jadących jeden za drugim. Jeśli kąt a jest zbyt duży (>30°), geometria tablicy rejestracyjnej zostanie zakłócona. W nocy światło z promiennika podczerwieni nie odbija się prawidłowo, przez co wykrywanie pojazdów jest słabsze.

#### Kąt

Kamerę można zainstalować na pasie ruchu lub na jego krawędzi. Ważne jest, aby kąt poziomy β między osią optyczną kamery a osią drogi nie był większy niż 30°:

 $-30^\circ \le \beta \le +30^\circ$ 

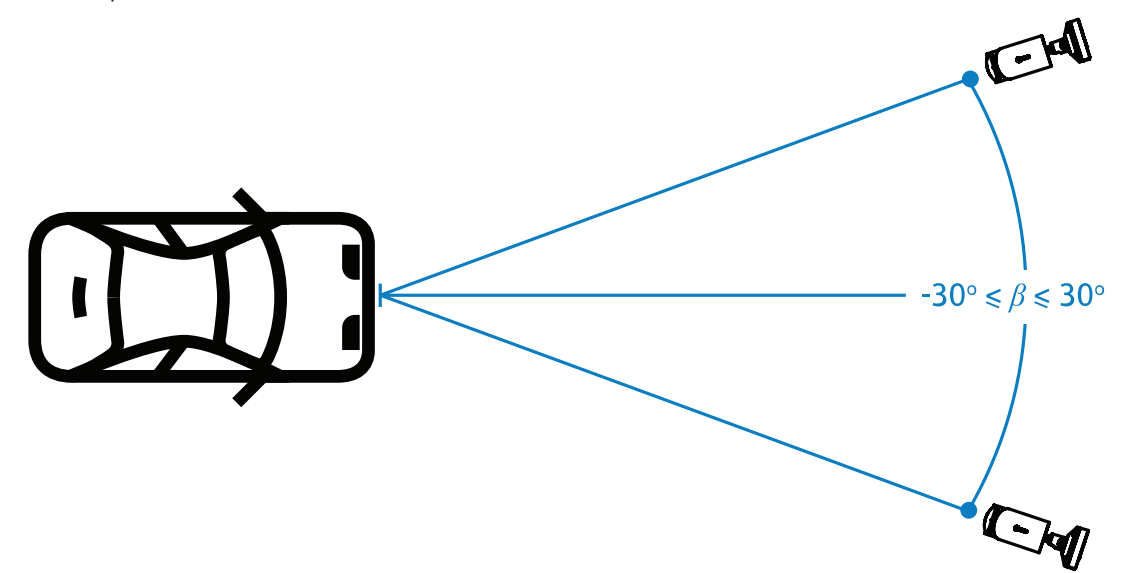

#### Uwaga!

Upewnij się, że wartość β mieści się w określonym zakresie. Pozwoli to uniknąć zniekształceń. Przekroczenie zasięgu może spowodować pogorszenie jakości obrazu, co może skutkować zwężeniem znaków na tablicy rejestracyjnej lub niewystarczającym oświetleniem w podczerwieni z powodu braku odbitego światła.

#### Kąt pochylenia [°]

Podczas montażu kamery należy zadbać o jej odpowiednie wypoziomowanie i ustawić dłuższe krawędzie tablicy rejestracyjnej równolegle do poziomego pola widzenia kamery.

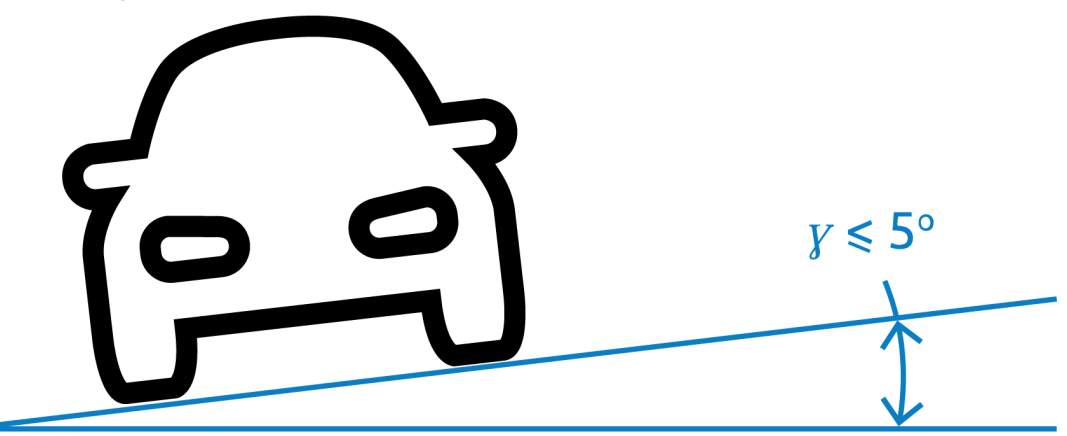

Aby uzyskać najlepszą wydajność, kąt nachylenia powinien mieścić się w zakresie  $-5^{\circ} \le \gamma \le +5^{\circ}$ , ale musi mieścić się w zakresie  $-30^{\circ} \le \gamma \le +30^{\circ}$ .

## 3.2 Liczba pasów ruchu

Podczas wybierania pozycji kamery względem pasa ruchu należy wziąć pod uwagę liczbę pasów ruchu, które będą objęte wykrywaniem pojazdów.

#### 1 pas

Gdy kamera obejmuje jeden pas ruchu, można ją zainstalować w obrębie pasa ruchu lub na jego skraju.

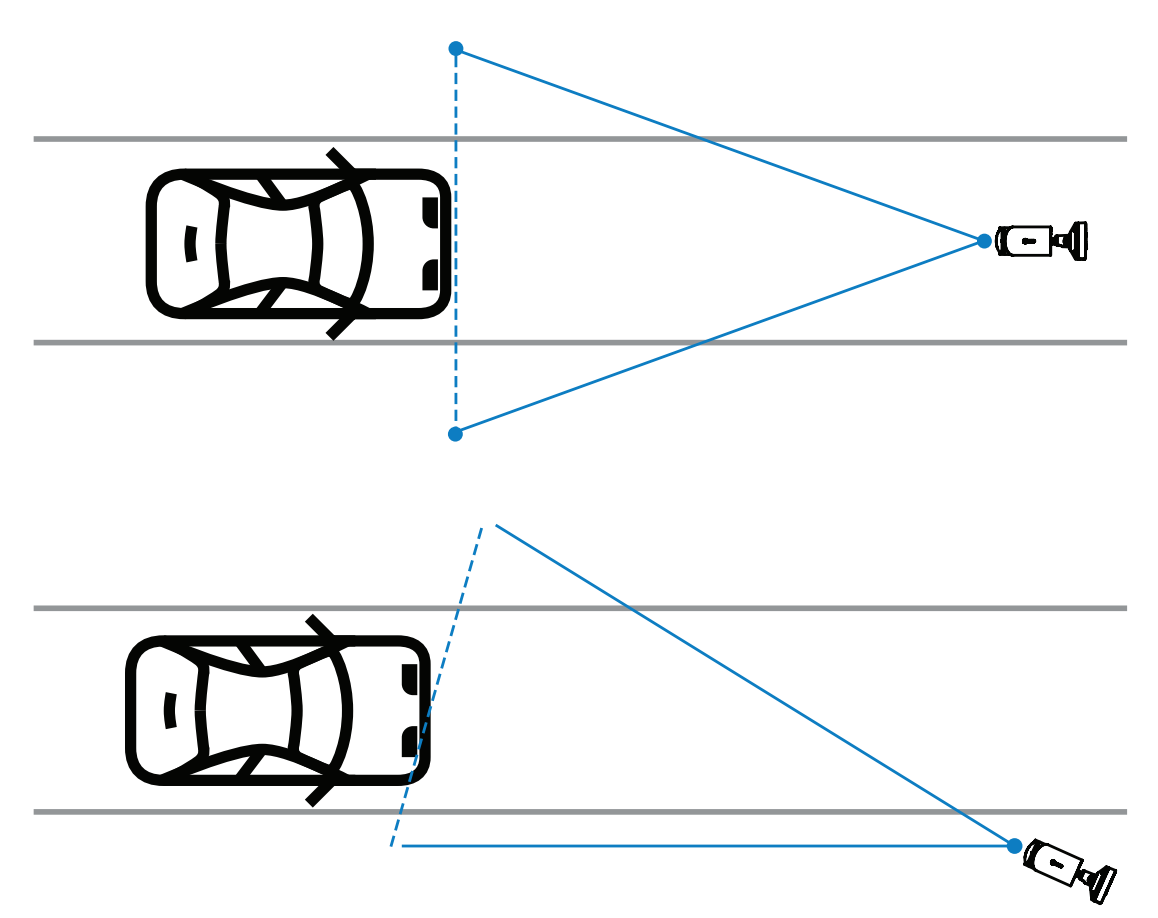

Pole widzenia powinno być co najmniej dwa razy szersze od pasa ruchu, co zapewni widoczność przodu pojazdu.

#### 2 pasy

W przypadku wykrywania pojazdów na dwóch pasach ruchu kamerę należy zainstalować na linii rozdzielającej pasy ruchu.

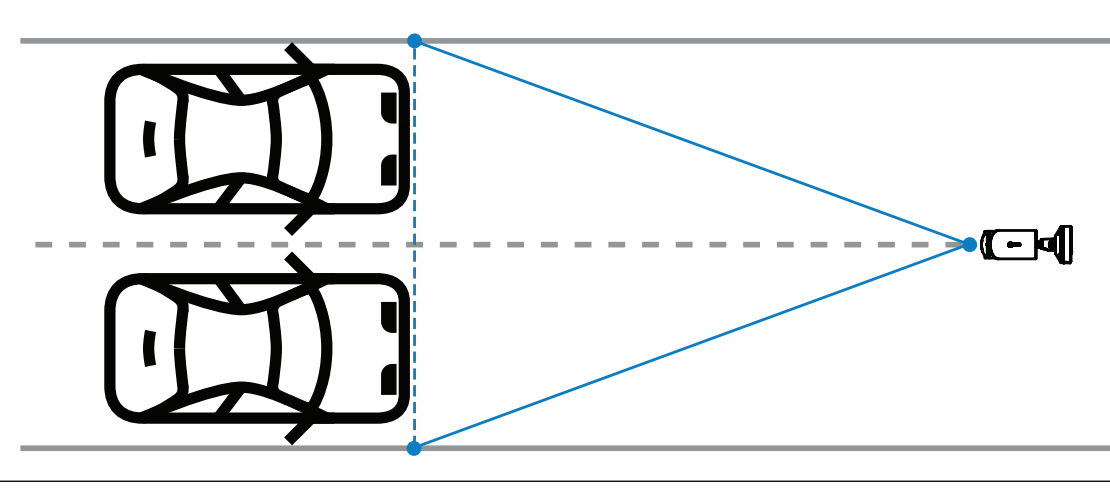

#### Uwaga!

Unikaj instalowania kamery na krawędzi drogi, ponieważ może to powodować chowanie się pojazdów w cieniu innych oraz ograniczać lub blokować widoczność tablicy rejestracyjnej. Jeśli nie ma innej możliwości technicznej, lepiej jest zainstalować kamerę na skraju szybszego pasa, gdzie jeździ mniej ciężarówek.

# 3.3 Pole widzenia

#### Linia detekcji

Linia detekcji to wirtualna pozioma linia w polu widzenia, która wskazuje miejsce, w którym powinno nastąpić wykrycie tablicy rejestracyjnej. Zazwyczaj jest to linia znajdująca się na środku wysokości pola widzenia.

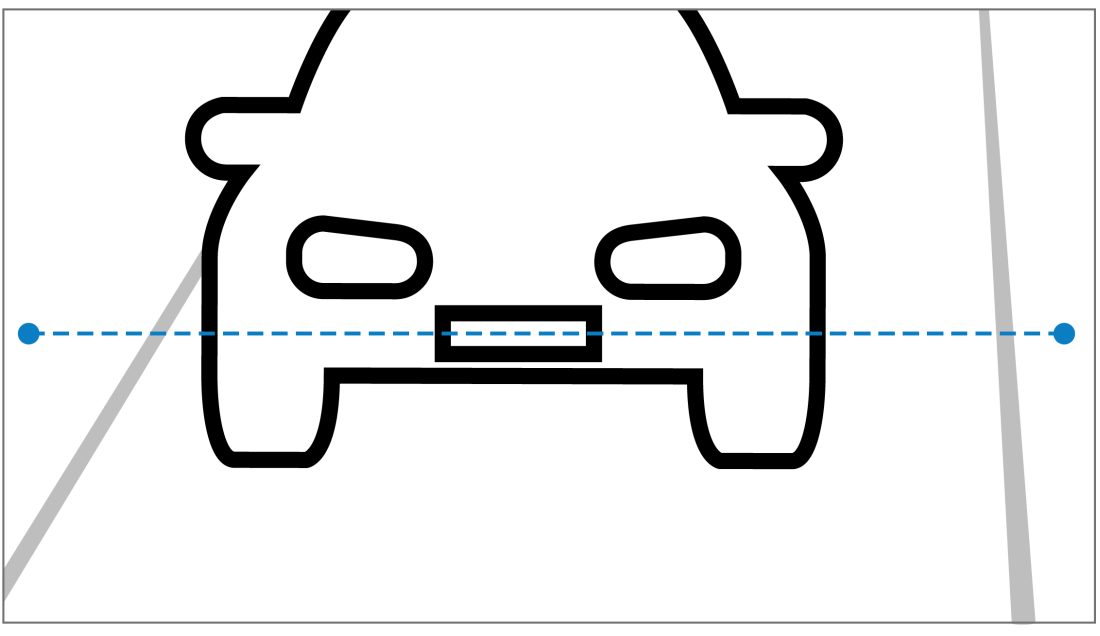

#### Tablica rejestracyjna na linii detekcji

#### Szerokość pola

Ustawienie szerokości pola widzenia zależy od liczby obserwowanych pasów. Zazwyczaj optymalna szerokość wynosi 6 m na wysokości linii detekcji.

Więcej informacji na temat wyboru sposobu montażu kamery w zależności od liczby pasów ruchu można znaleźć tutaj: *Liczba pasów ruchu*, *Strona* 9.

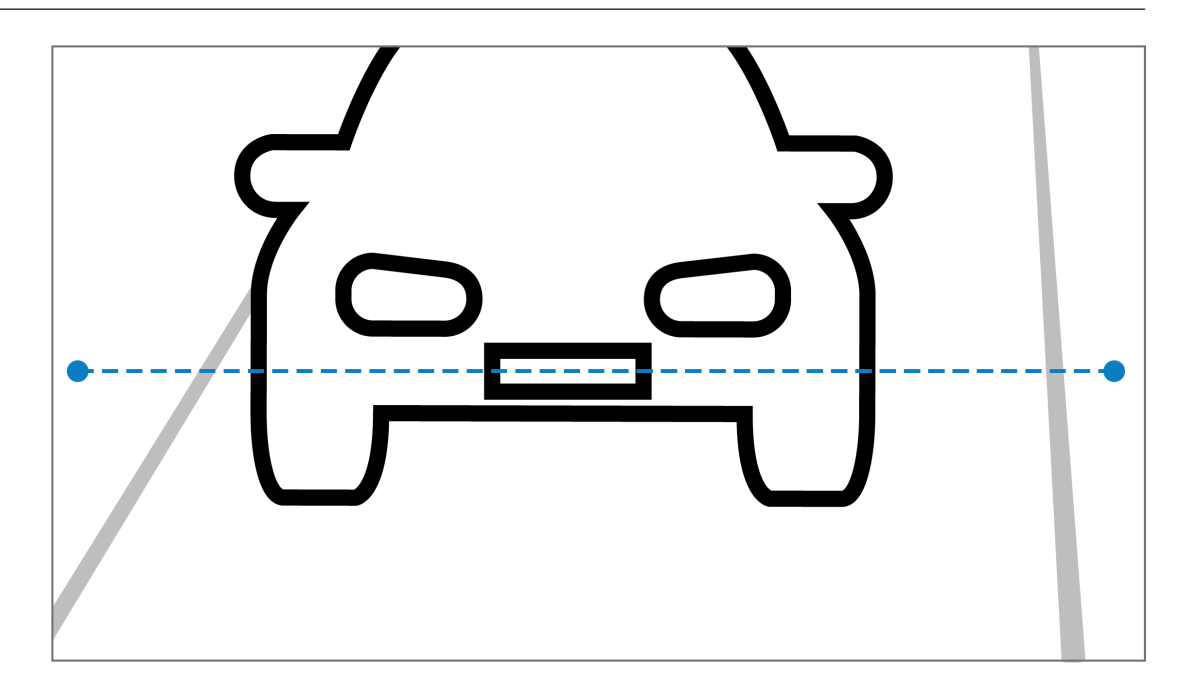

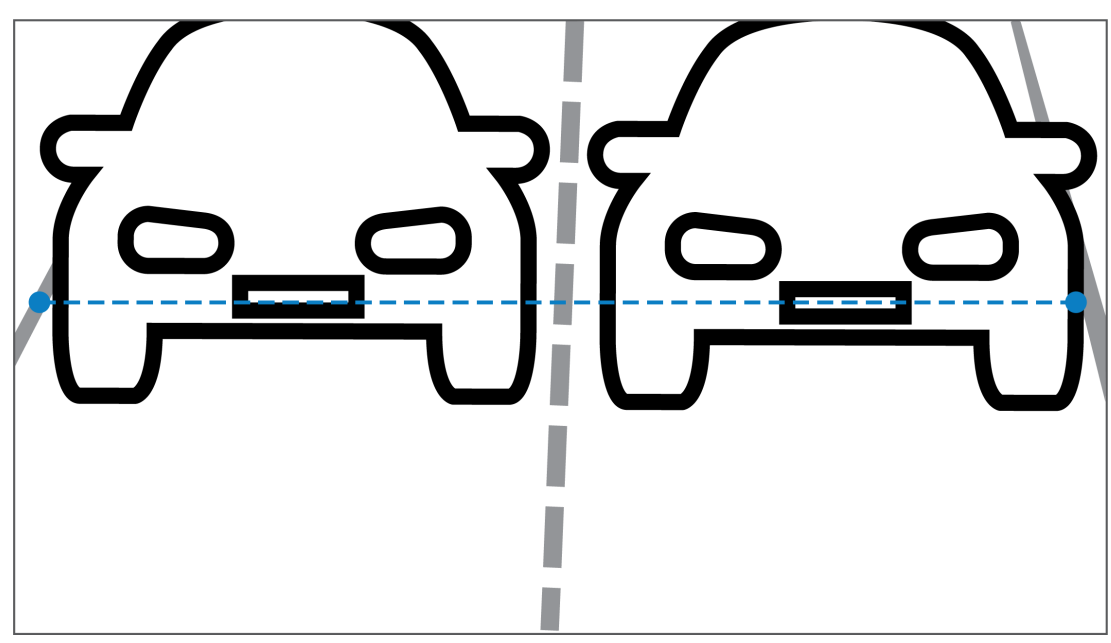

#### Pole widzenia

Ustawienie pola widzenia zależy od dwóch czynników:

- Minimalna wysokość znaków
- Maksymalna prędkość pojazdu

Program IVA Pro License Plate wymaga, aby w przypadku danego przejazdu pojazdu w polu widzenia tablica rejestracyjna była widoczna co najmniej dwa razy. Oznacza to, że pole widzenia w zakresie wysokości musi obejmować wystarczająco duży odcinek drogi, aby tablica rejestracyjna była widoczna dwukrotnie przy maksymalnej prędkości. Należy przy tym pamiętać o częstotliwości odświeżania obrazu wynoszącej 12,5 klatek na sekundę. W takim przypadku użytkownik może modyfikować powiększenie i kąt kamery.

#### Rozmiar znaków

Zalecana wysokość znaków dla tablicy rejestracyjnej na linii detekcji wynosi S = 16 pikseli.

# AB 12345

# i

#### Uwaga!

Wymagana wysokość dotyczy obrazu przetworzonego przez aplikację, a nie nieprzetworzonego obrazu z kamery. Obecnie obraz jest próbkowany do rozdzielczości 1280 × 720 dla kamer 2MP, 4MP i 5MP oraz 1024 × 576 pikseli dla kamer 8MP.

Wysokość znaków wynosząca 16 pikseli w przetworzonym obrazie jest uważana za optymalną gęstość pikseli. Aplikacja nadal może rozpoznawać znaki na tablicach o mniejszej wysokości, np. 10–12 pikseli na znak, o ile obraz jest bez zakłóceń.

# 3.4 Parametry

#### Tryb sceny LPR

Aby uzyskać najlepszą wydajność, zalecamy, aby tryb sceny LPR był aktywny 24 godziny na dobę.

#### Ekspozycja

Zalecamy następujące ustawienia ekspozycji:

- Maksymalny czas otwarcia migawki < 1/750 s na parkingach
- Maksymalny czas otwarcia migawki < 1/1750 s w innych zastosowaniach

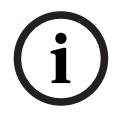

#### Uwaga!

Pozwól kamerze automatycznie modyfikować czas ekspozycji stosownie do warunków oświetleniowych.

W warunkach słabego oświetlenia lub w nocy należy zwrócić uwagę na następujące informacje:

- Aby można było zidentyfikować klasę, markę lub model pojazdu na podstawie zdjęcia, przód lub tył pojazdu musi być widoczny.
- W nocy kamera w pierwszej kolejności rejestruje tablice rejestracyjne z wykorzystaniem światła podczerwonego odbijanego przez tablice. W takiej sytuacji może się zdarzyć, że widoczna będzie tylko tablica rejestracyjna, a nie reszta pojazdu.
- Jeśli widoczność tych szczegółów jest konieczna, wymagane jest dodatkowe oświetlenie.

# 4 Połączenie

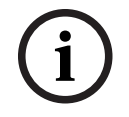

#### Uwaga!

Upewnij się, że kamera ma aktywną licencję IVA Pro License Plate, IVA Pro Vehicle Make Model, IVA Pro Dangerous Good Signs lub IVA Pro License Plate plus Make Model.

4.1

# Uruchamianie za pomocą przeglądarki internetowej

Komputer z przeglądarką internetową (Google Chrome, Microsoft Edge lub Mozilla Firefox) jest używany do odbierania obrazów na żywo, sterowania urządzeniem i odtwarzania zapisanych sekwencji. Jednostkę należy skonfigurować za pośrednictwem sieci przy użyciu przeglądarki internetowej.

Aby uruchomić licencję z przeglądarki internetowej:

- 1. Otwórz widok urządzenia w przeglądarce internetowej. W pasku adresu przeglądarki internetowej wpisz http://<adres IP urządzenia>.
- 2. Kliknij przycisk **Konfiguracja** (Configuration) > **Alarm** > **VCA**.
- 3. W obszarze **VCA configuration** (Konfiguracja VCA) wybierz z rozwijanego menu **Tryb LPR** (LPR Mode).
- Przejdź do strony LPR .
  Obraz z kamery oraz szczegóły podsumowania Lanes and detections (Pasy i wykrywanie) są widoczne tutaj.

#### Uwaga!

Wymagania systemowe i sposób działania widoku przeglądarki internetowej opisano w dokumentacji kamery.

4.2

# Uruchamianie za pomocą programu Configuration Manager

Program Configuration Manager można zainstalować na dowolnym komputerze z systemem Windows, który komunikuje się z danym urządzeniem za pośrednictwem sieci. Configuration Manager nie wymaga licencji ani dodatkowych programów do analizy obrazów na żywo.

#### Uwaga!

Wymagania systemowe i sposób obsługi programu Configuration Manager zostały opisane w jego instrukcji.

Aby uruchomić VCA:

- 1. Uruchom program Configuration Manager.
- 2. Na pasku narzędzi kliknij kartę **My Devices** (Moje urządzenia), a następnie wybierz urządzenie, dla którego chcesz skonfigurować VCA.
- W obszarze View (Widok) kliknij kartę VCA.
  Pojawi się strona startowa VCA, a obraz z kamery pojawi się po prawej stronie.
- 4. Wybierz kartę **License Plate Recognition** (Rozpoznawanie tablic rejestracyjnych). Obraz z kamery wskazuje zieloną linią obszar wykrywania.

#### Uwaga!

Jeśli jest wykorzystywana konfiguracja programu VCA tej kamery, inni użytkownicy nie mogą konfigurować programu VCA dla tej kamery. Tylko pierwszy użytkownik ma taką możliwość. Pozostali otrzymują komunikat informujący o tym, że konfiguracja nie jest możliwa.

# 5 Konfiguracja

## 5.1 Format tablicy rejestracyjnej

Tablice rejestracyjne pojazdów różnią się w różnych regionach. Aby pobrać prawidłowy format i szczegóły z wykrytych pojazdów, należy wybrać odpowiedni kraj tablicy rejestracyjnej:

- 1. Kliknij przycisk **Konfiguracja** (Configuration) > **Alarm > LPR**.
- 2. W prawym górnym rogu, w polu **Format tablicy rejestracyjnej** wybierz z rozwijanego menu region odpowiedni dla planowanego pojazdu.
- Kliknij przycisk Resetuj kalibrację.
  Uwaga: po wybraniu lub zmianie regionu należy zresetować kalibrację.

# 5.2 Obszar wykrywania

Domyślny obszar wykrywania obejmuje całe zarejestrowane wideo. Dostosuj obszar wykrywania tak, aby obejmował wyłącznie obszar zainteresowania. Ponadto tablica rejestracyjna musi pojawić się w obszarze wykrywania co najmniej dwa razy. Ważne jest, aby skonfigurować zrównoważony obszar wykrywania. Aby skonfigurować obszar wykrywania:

- 1. Kliknij i przeciągnij narożnik, aby dostosować obszar wykrywania.
- 2. Kliknij **Save** (Zapisz).

# 5.3 Pasy ruchu i wykrywanie

#### Pasy

Możliwe jest skonfigurowanie maksymalnie dwóch pasów ruchu w obszarze detekcji. Na stronie domyślnie dodany jest jeden pas ruchu.

Aby dodać pas:

Kliknij przycisk Add lane (Dodaj pas).
 Przycisk zniknie po dodaniu dwóch pasów.

Aby usunąć pas:

- 1. Wybierz pas, który chcesz usunąć.
- 2. Kliknij Remove lane (Usuń pas).

Aby skonfigurować pas lub pasy:

- 1. Kliknij przycisk Lane 1 (Pas 1) lub Lane 2 (Pas 2).
- 2. W oknie **Configure lane** (Konfiguruj pas), w razie potrzeby edytuj identyfikację nazwy w polu **Lane name** (Nazwa pasa).
- Z rozwijanego menu Lane direction (Kierunek pasa) wybierz kierunek Up (W górę) lub Down (W dół).

Kierunek W górę oznacza ruch wychodzący, a kierunek W dół oznacza ruch ciągły.

- 4. Kliknij **OK**, aby potwierdzić wybór, lub **Anuluj**, aby wrócić.
- 5. Kliknij i przeciągnij punkty końcowe, aby dostosować rozmiar pasa.
- 6. Kliknij i przeciągnij linię, aby wybrać miejsce w obszarze wykrywania.
- 7. Kliknij **Save** (Zapisz).

#### Wykrycia

Sekcja **Lanes and detections** (Pasy i wykrycia) wyświetla podsumowanie ostatnich dwudziestu wykrytych pojazdów.

Dostępne są następujące kolumny:

- Time (Czas) data i godzina
- Plate image (Obraz tablicy rejestracyjnej) zdjęcie całej tablicy rejestracyjnej

- License plate (Tablica rejestracyjna) znaki alfanumeryczne na tablicy rejestracyjnej
- Country (Kraj) kraj pochodzenia tablicy rejestracyjnej
- Hazard Identification number (Numer identyfikacyjny materiału niebezpiecznego) tylko jeśli aktywowano licencję IVA Pro Dangerous Good Signs
- 1. Kliknij **Show more** (Pokaż więcej), aby zobaczyć więcej szczegółów wykrytego pojazdu.
- 2. Kliknij **Close (Zamknij)**, aby wrócić do poprzedniej strony.

Tabela wskazuje szczegóły dostępne w zależności od typu licencji:

|                                                              | MVC-IVA-LPR<br>IVA Pro License<br>Plate | MVC-IVA-MMR<br>IVA Pro Vehicle<br>Make Model | MVC-IVA-LPRX<br>IVA Pro License<br>Plate plus Make<br>Model | MVC-IVA-DGS<br>IVA Pro<br>Dangerous Good<br>Signs |
|--------------------------------------------------------------|-----------------------------------------|----------------------------------------------|-------------------------------------------------------------|---------------------------------------------------|
| Zdjęcie<br>pojazdu*                                          | 4                                       | ×                                            | ~                                                           | 1                                                 |
| Zdjęcie tablicy<br>rejestracyjnej*                           | 4                                       | ×                                            | ~                                                           | 1                                                 |
| Sygnaturę<br>czasową                                         | 4                                       | ×                                            | ~                                                           | 1                                                 |
| Tablica<br>rejestracyjna                                     | 4                                       | x                                            | ~                                                           | x                                                 |
| Kraj                                                         | ✓                                       | x                                            | ✓                                                           | x                                                 |
| Obszar                                                       | ✓                                       | x                                            | ✓                                                           | x                                                 |
| Klasa pojazdu                                                | x                                       | ✓                                            | ✓                                                           | x                                                 |
| Producent<br>pojazdu                                         | x                                       | ~                                            | ~                                                           | x                                                 |
| Model pojazdu                                                | x                                       | 1                                            | ✓                                                           | x                                                 |
| Kolor pojazdu*                                               | x                                       | 1                                            | ✓                                                           | x                                                 |
| Kierunek w<br>stosunku do<br>pasa ruchu*                     | 1                                       | x                                            | ~                                                           | ~                                                 |
| Numer<br>identyfikacyjny<br>materiału<br>niebezpieczneg<br>o | x                                       | x                                            |                                                             |                                                   |

Bosch Security Systems B.V. Torenallee 49 5617 BA Eindhoven Netherlands www.boschsecurity.com © Bosch Security Systems B.V., 2025